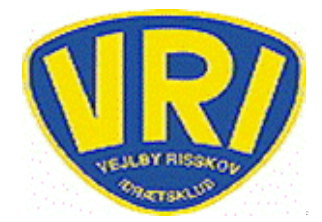

## Håndbold-Håndbog

## Sådan melder du dig ud

At melde sig ud betyder at du ikke opkræves kontingent næste gang der opkræves kontingent for hele holdet.

Du bliver stående på holdet på hjemmesiden indtil opkrævningen skulle være foretaget.

| 1 | Åbn internettet og gå på VRIs hjemmeside <u>www.vri.dk.</u><br>I hovedbjælken, på tværs af siden, finder du " <b>Håndbold</b> "<br>og i menuen trykkes på " <b>Tilmelding</b> "                                    |
|---|----------------------------------------------------------------------------------------------------|
| 2 | På billedet vælges " <b>Medlemslogin</b> " i højre side                                                                                                    |
| 3 | Du indtaster <b>type</b> for dine loginoplysninger.(Mobilnr/Email)<br>Du indtaster dine <b>Loginoplysninger</b><br>Du indtaster din <b>Adgangskode</b> (Kan evt. få en ny tilsendt)<br>Du trykker " <b>Login</b> " |
| 4 | Der vises nu dine personlige oplysninger                                                                                                    |
| 5 | Der trykkes "Økonomi" i øverste fane                                                                                                    |
| 6 | Du går til punktet " <b>Abonnement</b> " og vælger " <b>Oversigt</b> "<br><b>Du sættes kryds i det abonnement du ikke vil have</b>                                                                                 |
| 7 | Hvis du ikke har flere abonnementer i klubben bør du også framelde dit kort under punktet "Kortoplysninger"                                                                                                    |